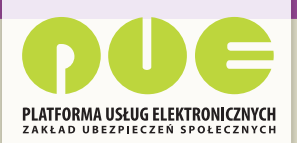

# KROK PO KROKU WYSTAWIANIE ELEKTRONICZNYCH ZWOLNIEŃ LEKARSKICH (E-ZLA) OD 1 STYCZNIA 2016 ROKU

DLA LEKARZY

SPRAWNIE

WYGODNIE

BEZPIECZNIE

**ZUS PRZEZ INTERNET** 

Elektroniczne zwolnienia lekarskie, nazywane e-ZLA, będą wystawiane z wykorzystaniem Platformy Usług Elektronicznych ZUS (PUE ZUS) albo zintegrowanych z PUE ZUS aplikacji gabinetowych.

Wystawianie e-ZLA będzie trwało krócej niż wypisywanie papierowego zwolnienia. Dzięki PUE ZUS uzyskasz w czasie wystawiania zwolnienia dostęp do niezbędnych danych swojego pacjenta, jego płatników składek czy członków rodziny (jeśli e-ZLA będzie wystawiane na opiekę nad nimi). Większość danych zostanie automatycznie pobrana z systemu po wpisaniu numeru PESEL pacjenta. Niektóre dane, np. adres pacjenta i dane płatnika będziesz wybierał z listy.

System będzie weryfikował datę początku okresu niezdolności do pracy, podpowie też kod literowy A i D oraz kod choroby z klasyfikacji ICD-10, np. po wpisaniu fragmentu jej nazwy.

Elektroniczne wystawianie zwolnień wyeliminuje dotychczasowy obowiązek pobierania formularzy z ZUS, dostarczania zwolnień do ZUS oraz przechowywania drugiej kopii.

PUE ZUS umożliwi przeglądanie podstawowych informacji o wszystkich elektronicznych zaświadczeniach wystawionych przez różnych lekarzy danemu pacjentowi. Wystarczy kliknąć w panelu lekarza na zakładkę [Zaświadczenia lekarskie pacjenta]. Możesz też wyświetlić szczegóły wybranego zwolnienia w postaci formularza elektronicznego oraz sprawdzić, czy zostało wydane zaświadczenie w wyniku kontroli przez lekarza orzecznika.

Natomiast po wejściu przez zakładkę [Wnioski o rehabilitację pacjenta] będziesz mógł przeglądać wystawione wnioski o rehabilitację leczniczą w ramach prewencji rentowej ZUS.

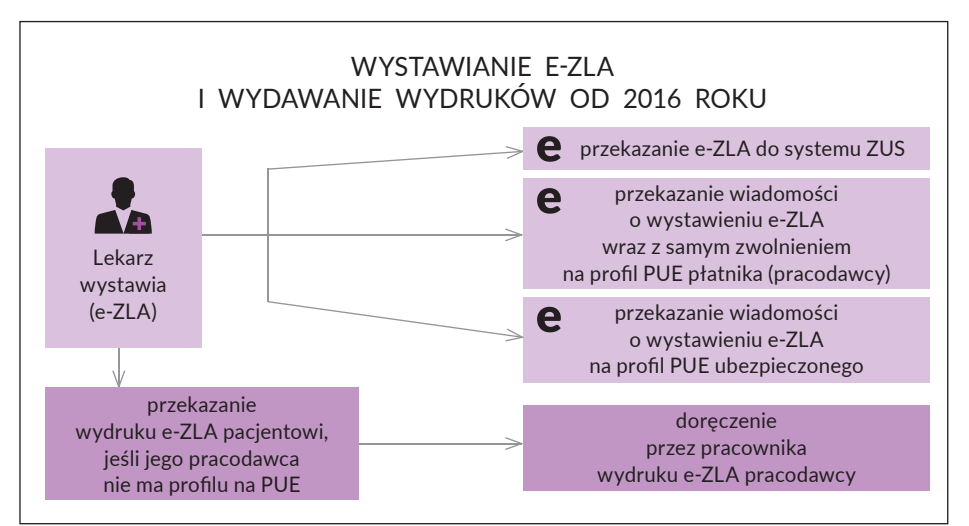

# CO TRZEBA ZROBIĆ, ABY MÓC WYSTAWIAĆ E-ZLA?

### 1. Wejdź na www.zus.pl i załóż profil na PUE ZUS

Platforma Usług Elektronicznych ZUS to zestaw nowoczesnych usług dla wszystkich klientów ZUS, w tym również dla lekarzy. Umożliwia m.in. wystawianie e-ZLA oraz przeglądanie wcześniejszych elektronicznych zwolnień lekarskich pacjentów.

Aby założyć profil na PUE, trzeba się zarejestrować. Wejdź na stronę www.zus.pl – tam wypełnisz elektroniczny formularz, wybierzesz hasło i otrzymasz login.

### 2. Potwierdź tożsamość i korzystaj z PUE ZUS

Ze względu na bezpieczeństwo danych, do których uzyskasz dostęp, musisz potwierdzić swoją tożsamość. Możesz to zrobić:

- osobiście w jednostce ZUS wystarczy jedna krótka wizyta z dokumentem potwierdzającym tożsamość, np. dowodem osobistym – albo
- elektronicznie jeśli masz podpis elektroniczny (podpis kwalifikowany lub profil zaufany ePUAP – elektronicznej Platformy Usług Administracji Publicznej) – podczas rejestracji na www.zus.pl.

### 3. Uzyskaj podpis elektroniczny

E-ZLA należy podpisać profilem zaufanym ePUAP albo podpisem kwalifikowanym.

Profil zaufany ePUAP jest bezpłatny. Aby go uzyskać, wystarczy założyć konto na stronie epuap.gov.pl, złożyć wniosek o profil zaufany i potwierdzić tożsamość, np. w jednostce ZUS.

Podpis kwalifikowany wydają uprawnione centra certyfikacji. Jest to usługa płatna. Jej koszt zależy m.in. od okresu ważności, na jaki certyfikat zostaje wydany.

Jeśli przy wystawianiu zwolnień lekarskich nie korzystasz z PUE ZUS, ale ze zintegrowanych z PUE aplikacji gabinetowych, to w razie problemów czy wątpliwości skontaktuj się z dostawcą oprogramowania.

# WSKAZANIE MIEJSCA UDZIELANIA ŚWIADCZEŃ ZDROWOTNYCH

Po zalogowaniu na PUE ZUS, przed wystawieniem e-ZLA, wskaż miejsce udzielania świadczeń zdrowotnych. Jeżeli masz kilka miejsc pracy, które zgłosiłeś w ZUS, system domyślnie pokaże wybrane ostatnio. Możesz je zmienić i wybrać to, w którym będziesz wystawiał e-ZLA.

Jeśli w wyświetlonej tabeli nie będzie Twojego aktualnego miejsca pracy, możesz wpisać NIP podmiotu (np. zakładu opieki zdrowotnej), a system wyszuka dane. Gdy odnajdzie podmiot o wskazanym numerze NIP, jego nazwa zostanie wpisana, a wszystkie wyszukane adresy zostaną dodane do listy, z której będziesz mógł wybrać właściwy.

Jeżeli podmiot o podanym numerze NIP nie zostanie odnaleziony albo jego dane nie zostaną przez Ciebie wybrane, należy je uzupełnić, tzn. podać nazwę skróconą oraz adres. Po wprowadzeniu i zatwierdzeniu danych system sprawdzi, czy jesteś zgłoszony do ubezpieczeń przez pracodawcę. Jeśli nie, zostaniesz o tym poinformowany komunikatem. Dodane miejsce pracy będzie dostępne na czas bieżącej sesji. W celu trwałego zaktualizowania informacji o miejscu udzielania świadczeń zdrowotnych należy złożyć wniosek o zmianę danych (patrz: widok ekranu na następnej stronie).

# **DLA LEKARZY**

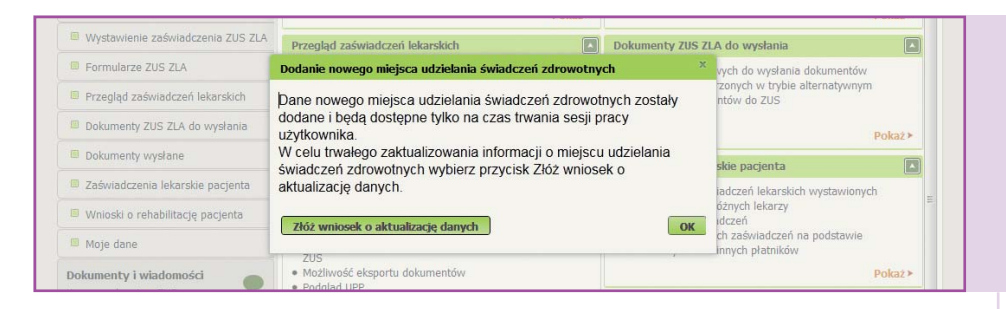

### Uwaga!

Jeśli nie zgłosiłeś do ZUS żadnego miejsca udzielania świadczeń zdrowotnych, w celu wystawiania zaświadczeń lekarskich doraźnie możesz dodać miejsce udzielania świadczeń zdrowotnych na czas bieżącej sesji. Docelowo możesz zaktualizować te dane na trwałe, składając wniosek o zmianę danych (formularz ZUS FZLA możesz złożyć elektronicznie, korzystając ze swojego profilu na PUE lub w formie papierowej – dostępny na stronie www.zus.pl oraz w salach obsługi klientów).

# JAK WYSTAWIĆ E-ZLA – KROK PO KROKU

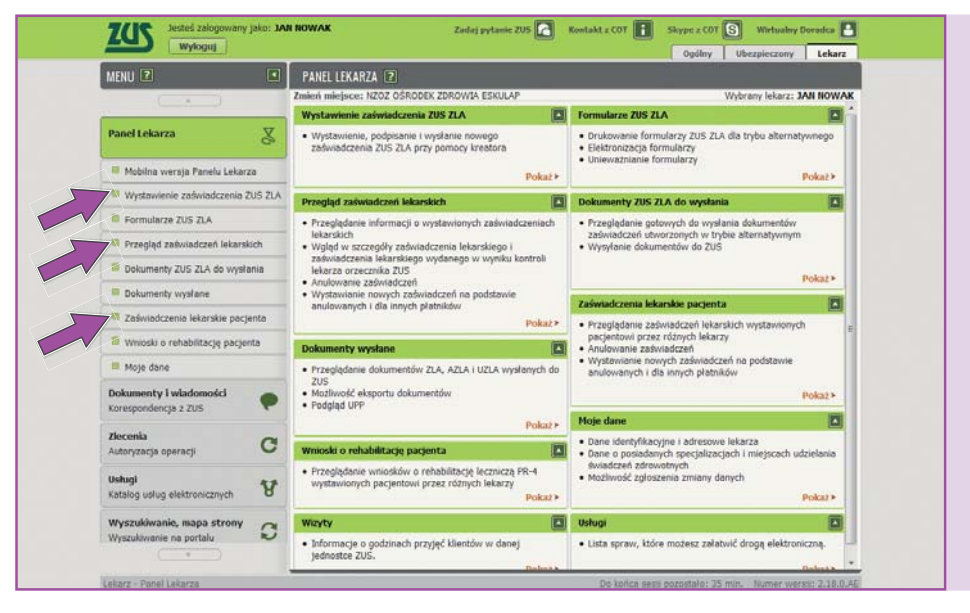

Aby wystawić e-ZLA, kliknij na odpowiednią zakładkę w panelu lekarza (patrz: strzałki powyżej):

- [Wystawienie zaświadczenia ZUS ZLA]
- [Przegląd zaświadczeń lekarskich] a następnie [Nowe zaświadczenie] albo
- [Zaświadczenia lekarskie pacjenta].

System poprowadzi Cię krok po kroku przez cały proces wystawiania e-ZLA.

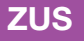

| MENU ?                                         | WYSTAWIENIE ZAŚWI       | IADCZENIA ZUS ZLA 🔋                  |                                                           |
|------------------------------------------------|-------------------------|--------------------------------------|-----------------------------------------------------------|
|                                                | Zmień miejsce: NZOZ OŚP | RODEK ZDROWIA ESKULAP                | Wybrany lekarz: JAN NOWAK                                 |
| Panel Lekarza                                  | Wystawienie noweg       | go zaświadczenia krok 1 z (4-6)      |                                                           |
| <u> </u>                                       | Uzupełnij dane pod      | lstawowe zaświadczenia lekarskiego   |                                                           |
| 🗏 Mobilna wersja Panelu Lekarza                | Data wystawienia        | 2015-10-12                           |                                                           |
| Wystawienie zaświadczenia ZUS ZLA              | zaświadczenia:          | 2013-10-12                           |                                                           |
| Formularze ZUS ZLA                             | Mintere                 | © ZUS                                |                                                           |
| Przegląd zaświadczeń lekarskich                | ubezpieczenia           | inne w Polsce                        |                                                           |
| Dokumenty ZUS ZLA do wysłania                  |                         | W innym panstwie                     |                                                           |
| Dokumenty wysłane                              |                         | 🔽 Zaświadczenie wystawione na opiekę |                                                           |
| Zaświadczenia lekarskie pacjenta               |                         |                                      |                                                           |
| Wnioski o rehabilitację pacjenta               |                         |                                      |                                                           |
| Moje dane                                      |                         |                                      |                                                           |
| Dokumenty i wiadomości<br>Korespondencja z ZUS |                         |                                      |                                                           |
| zlecenia<br>Autoryzacja operacji               |                         |                                      |                                                           |
| Usługi<br>Katalog usług elektronicznych        |                         |                                      |                                                           |
| Wyszukiwanie, mapa strony                      |                         |                                      |                                                           |
|                                                |                         |                                      | Rezygnuj Dalej                                            |
| Lekarz - Panel Lekarza - Wystawienie zaśv      | viadczenia ZUS ZLA      |                                      | Do końca sesji pozostało: 39 min. Numer wersji: 2.18.0.AE |

## Wskaż miejsce ubezpieczenia pacjenta

Dokonaj wyboru spośród następujących miejsc ubezpieczenia: "ZUS", "KRUS", "inne w Polsce", "w innym państwie". Domyślnie zaznaczone będzie ubezpieczenie w ZUS. Możesz je zmienić, wybierając właściwe.

W tym kroku możesz również wskazać, że zaświadczenie lekarskie wystawiane jest z powodu konieczności opieki nad chorym członkiem rodziny, w takim przypadku należy zaznaczyć pole "Zaświadczenie wystawiane na opiekę".

### Uwaga!

1

Pole "Data wystawienia zaświadczenia" wypełniane jest domyślnie bieżącą datą i nie podlega edycji.

| MENU 🔋 🔹                                             | WYSTAWIENIE ZAŚWIADCZENIA ZUS ZLA 🕜                                                                                                    |
|------------------------------------------------------|----------------------------------------------------------------------------------------------------|
|                                                      | Zmień miejsce: NZOZ OŚRODEK ZDROWIA ESKULAP Wybrany lekarz: JAN NOWAK                                                                   |
| Panel Lekarza                                        | Wystawienie nowego zaświadczenia krok 2 z (4-6)<br>Uzupełnij dane ubezpieczonego, dla którego będzie wystawione zaświadczenie lekarskie |
| Mobilna wersja Panelu Lekarza                        | Podaj identyfikator ubezpieczonego                                                                                                    |
| Wystawienie zaświadczenia ZUS ZLA                    | PESEI : 888888989888                                                                                                    |
| Formularze ZUS ZLA                                   |                                                                                                    |
| Przegląd zaświadczeń lekarskich                      | Wyszukany ubezpieczony: JAN NOWAK                                                                                                    |
| Dokumenty ZUS ZLA do wysłania                        |                                                                                                    |
| Dokumenty wysłane                                    | Dane zgodne      Nieaktualne nazwisko     Niezgodne dane identyfikacyjne     Brak danych w CRU                                          |
| Zaświadczenia lekarskie pacjenta                     | Poprawne dane ubezpieczonego                                                                                                    |
| Wnioski o rehabilitację pacjenta                     | Imię: JAN Nazwisko: NOWAK                                                                                                    |
| Moje dane                                            | Data urodzenia:                                                                                                    |
| Dokumenty i wiadomości<br>Korespondencja z ZUS       | Wybierz adres pobytu 22-666 PAWISZOWICE, PADEREWSKIEGO 33/6                                                                             |
| Zlecenia<br>Autoryzacja operacji                     | Adres pobytu ubezpieczonego w okresie trwania niezdolności do pracy                                                                     |
| Usługi 😽                                             | Miejscowość: PAWISZOWICE Kod pocztowy: 22-666                                                                                           |
| Katalog usiug elektronicznych                        | Ulica: PADEREWSKIEGO Nr domu: 33 Nr lokalu: 6                                                                                           |
| Wyszukiwanie, mapa strony<br>Wyszukiwanie na portalu | Wsterz Rezvonuj Daki                                                                                                    |
| Lekarz - Panel Lekarza - Wystawienie zaśw            | adrzenia ZUS ZLA Do końca sesii nozostało: 39 min. Numer wersii: 2.18.0 AF                                                              |

# 2 Sprawdź albo podaj dane pacjenta

Wpisz numer PESEL pacjenta. Po kliknięciu [Szukaj] system wyszuka dane. Gdy je znajdzie, wyświetli imię i nazwisko, abyś mógł sprawdzić tożsamość pacjenta. Domyślnie zaznaczona jest opcja "Dane zgodne". Jeżeli jednak dane pacjenta nie będą poprawne, należy wpisać właściwe, zaznaczając odpowiednio "Nieaktualne nazwisko" / "Niezgodne dane identyfikacyjne".

W przypadku, gdy pacjent nie ma numeru PESEL (np. cudzoziemiec), jego identyfikatorem będzie seria i numer paszportu. W tej sytuacji należy także podać datę jego urodzenia.

System wyszuka i podpowie również adres pacjenta. Zaprezentowana zostanie lista adresów zgłoszonych do ZUS. Wybierz jeden z nich. Pamiętaj, że w zwolnieniu lekarskim powinieneś podać adres, pod którym pacjent będzie przebywał w okresie trwania niezdolności do pracy. Jeżeli na liście nie ma tego adresu, to trzeba go wpisać.

### Uwaga!

Jeżeli po wpisaniu numeru PESEL albo serii i numeru paszportu zostanie zaznaczona opcja "Brak danych w CRU", dane identyfikacyjne i adresowe pacjenta należy uzupełnić.

| MENU ?                                               | WYSTAWIENIE ZAŚW                                                                     | VIADCZENIA ZUS ZLA 🔋       |                     |                  |                       |                         |  |  |
|------------------------------------------------------|--------------------------------------------------------------------------------------|----------------------------|---------------------|------------------|-----------------------|-------------------------|--|--|
|                                                      | Zmień miejsce: NZOZ O                                                                | ŚRODEK ZDROWIA ESKULAP     |                     |                  | Wybra                 | ny lekarz: JAN NOV      |  |  |
| Panel Lekarza                                        | Wystawienie now                                                                      | ego zaświadczenia krok 3 z | : (4-6)             |                  |                       |                         |  |  |
| ст                                                   | Wskaż płatnika ubezpieczonego, dla którego będzie wystawione zaświadczenie lekarskie |                            |                     |                  |                       |                         |  |  |
| Mobilna wersja Panelu Lekarza                        |                                                                                      |                            | Rodzaj              |                  | Płatnik               | Zwolnienie po           |  |  |
| Wystawienie zaświadczenia ZUS ZLA                    | dla płatnika                                                                         | Nazwa płatnika składek     | płatnika<br>składek | płatnika składek | posiada profil<br>PUE | ustaniu<br>zatrudnienia |  |  |
| Formularze ZUS ZLA                                   |                                                                                      | ZANOS                      | NIP                 | 3333333333       | Nie                   |                         |  |  |
| Przegląd zaświadczeń lekarskich                      |                                                                                      |                            |                     |                  |                       |                         |  |  |
| Dokumenty ZUS ZLA do wysłania                        |                                                                                      |                            |                     |                  |                       |                         |  |  |
| Dokumenty wysłane                                    |                                                                                      |                            |                     |                  |                       |                         |  |  |
| Zaświadczenia lekarskie pacjenta                     |                                                                                      |                            |                     |                  |                       |                         |  |  |
| Wnioski o rehabilitację pacjenta                     |                                                                                      |                            |                     |                  |                       |                         |  |  |
| Moje dane                                            |                                                                                      |                            |                     |                  |                       |                         |  |  |
| Dokumenty i wiadomości<br>Korespondencja z ZUS       |                                                                                      |                            |                     |                  |                       |                         |  |  |
| Zlecenia<br>Autoryzacja operacji                     |                                                                                      |                            |                     |                  |                       |                         |  |  |
| Usługi<br>Katalog usług elektronicznych 🏾 😵          |                                                                                      |                            |                     |                  | Dodaj no              | owego płatnika          |  |  |
| Wyszukiwanie, mapa strony<br>Wyszukiwanie na portalu |                                                                                      |                            |                     |                  |                       |                         |  |  |
| ( ¥                                                  | Wstecz                                                                               |                            |                     |                  | R                     | ezygnuj Dalej           |  |  |

3

# Wskaż pracodawcę pacjenta

System wyświetli listę pracodawców, którzy zgłosili pacjenta do ubezpieczenia w ZUS, pokaże ich nazwę, rodzaj i numer identyfikatora.

Domyślnie zaświadczenia będą wystawiane dla wszystkich pracodawców (płatników) pacjenta. Istnieje możliwość wystawienia zaświadczenia dla jednego albo kilku z nich, np. w sytuacji, gdy dane w systemie są nieaktualne lub gdy w okresie zwolnienia pacjent nie pracuje już u danego płatnika.

Jeżeli dane aktualnego pracodawcy pacjenta nie zostały wyświetlone, można je wprowadzić, klikając na [Dodaj nowego płatnika]. System wyszuka dane płatnika po podaniu identyfikatora, np. numeru NIP, albo trzeba je uzupełnić.

System podpowie także, czy płatnik ma profil na PUE ZUS, a tym samym, czy zostanie mu elektronicznie przekazana wiadomość o wystawieniu e-ZLA i samo zwolnienie. Jeśli płatnik nie posiada profilu na PUE, pacjent musi otrzymać wydruk e-ZLA.

Jeśli jako miejsce ubezpieczenia (w kroku pierwszym) zaznaczyłeś: "KRUS", "inne w Polsce" lub "w innym państwie", to wskazanie danych pracodawcy (płatnika) nie jest wymagane. W przypadku potrzeby podania tych danych – możesz je uzupełnić.

#### Uwaga!

Jeżeli wystawiasz pacjentowi zwolnienie po ustaniu zatrudnienia u danego płatnika, należy zaznaczyć pole "Zwolnienie po ustaniu zatrudnienia".

| MENU 🖸 💽                                             | WYSTAWIENIE ZAŚWIADCZE        | NIA ZUS ZLA 🕐                                                                                                    |                           |
|------------------------------------------------------|-------------------------------|----------------------------------------------------------------------------------------------------|---------------------------|
|                                                      | Zmień miejsce: NZOZ OŚRODEK Z | ZDROWIA ESKULAP                                                                                                    | Wybrany lekarz: JAN NOWAK |
| Panel Lekarza                                        | Wystawienie nowego zaśw       | viadczenia krok 4 z (4-6)                                                                                           |                           |
|                                                      | Podaj dane osoby pozost       | ającej pod opieką ubezpieczonego                                                                                    |                           |
| Mobilna wersja Panelu Lekarza                        |                               |                                                                                                    |                           |
| Wystawienie zaświadczenia ZUS ZLA                    | Brak danych                   |                                                                                                    |                           |
| Formularze ZUS ZLA                                   | Wprowadź dane ręcznie         |                                                                                                    |                           |
| Przegląd zaświadczeń lekarskich                      | Data urodzenia:               | 2015-10-01                                                                                                    |                           |
| Dokumenty ZUS ZLA do wysłania                        |                               | (e) idziecko                                                                                                    |                           |
| Dokumenty wysłane                                    | Wybierz typ<br>pokrewieństwa: | <ul> <li>małżonek, rodzice, teściowie, dziadkowie, wnuki, rodzeństwo<br/>rodzic dziecka, ojczym, macocha</li> </ul> | )e                        |
| Zaświadczenia lekarskie pacjenta                     |                               | inne osoby                                                                                                    |                           |
| Wnioski o rehabilitację pacjenta                     |                               |                                                                                                    |                           |
| Moje dane                                            |                               |                                                                                                    |                           |
| Dokumenty i wiadomości<br>Korespondencja z ZUS       |                               |                                                                                                    |                           |
| <b>Zlecenia</b><br>Autoryzacja operacji <b>C</b>     |                               |                                                                                                    |                           |
| Usługi<br>Katalog usług elektronicznych              |                               |                                                                                                    |                           |
| Wyszukiwanie, mapa strony<br>Wyszukiwanie na portalu |                               |                                                                                                    |                           |
| ×                                                    | Wstecz                        |                                                                                                    | Rezygnuj Dalej            |

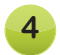

# Wybierz lub podaj dane członka rodziny

Jeśli zaznaczyłeś (w kroku pierwszym), że zwolnienie jest wystawiane na opiekę, to system wyświetli Ci listę (do wyboru) członków rodziny zgłoszonych do ubezpieczenia zdrowotnego przez osobę, dla której wystawiasz e-ZLA. Jeżeli lista będzie pusta albo nie będzie na niej właściwej osoby, należy uzupełnić dane na podstawie informacji od osoby, której wystawiasz zwolnienie – datę urodzenia i typ pokrewieństwa.

# JESTEŚ W SIECI? WPADNIJ DO ZUS

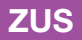

| MENU 🖸                                               | 🛛 🛛 WYSTAWIENIE ZAŚW                    | IADCZENIA ZUS ZLA 🛛   | )                   |                   |                     |                  |
|------------------------------------------------------|-----------------------------------------|-----------------------|---------------------|-------------------|---------------------|------------------|
|                                                      | Zmień miejsce: NZOZ OŚ                  | RODEK ZDROWIA ESKULA  | P                   |                   | Wybrany le          | ekarz: JAN NOWAK |
| Panel Lekarza 🛛 🕺                                    | Wystawienie nowe                        | go zaświadczenia krok | 5 z (4-6)           |                   |                     |                  |
|                                                      | Niezdolność do pra                      | су                    |                     |                   |                     |                  |
| Mobilna wersja Panelu Lekarza                        |                                         | 2015 10 10            |                     |                   |                     |                  |
| Wystawienie zaświadczenia ZUS ZL                     | A Niezdolność od                        | 2015-10-12            |                     | 00                | 2015-10-14          |                  |
| Formularze ZUS ZLA                                   | Pobyt w szpitalu<br>od:                 |                       | *                   | do                |                     | *                |
| Przegląd zaświadczeń lekarskich                      |                                         | Zaświadczenie za o    | kres pobytu w innym | niż szpital, stac | jonarnym ZOZ        |                  |
| Dokumenty ZUS ZLA do wysłania                        | Wpisz numer<br>statystyczny<br>choroby: | A36                   |                     | lub               | Wyszukaj chorobę    |                  |
| Dokumenty wysłane                                    | Nazwa choroby:                          | Błonica               |                     |                   |                     |                  |
| Zaświadczenia lekarskie pacjenta                     | Kod literowy:                           |                       | E                   |                   |                     |                  |
| Wnioski o rehabilitację pacjenta                     |                                         | Wskazania lekars      | kie                 |                   |                     |                  |
| Moje dane                                            |                                         | Chory powinien l      | eżeć 💿 Chory mo     | że chodzić        |                     |                  |
| Dokumenty i wiadomości<br>Korespondencja z ZUS       |                                         |                       |                     |                   | Pokaż zaświadczenia | pacjenta         |
| Zlecenia<br>Autoryzacja operacji C                   |                                         |                       |                     |                   |                     |                  |
| Usługi<br>Katalog usług elektronicznych              |                                         |                       |                     |                   |                     |                  |
| Wyszukiwanie, mapa strony<br>Wyszukiwanie na portalu |                                         |                       |                     |                   |                     |                  |
| × )                                                  | Wstecz                                  |                       |                     |                   | Rezy                | gnuj Dalej       |

![](_page_7_Figure_1.jpeg)

## Podaj dane dotyczące niezdolności do pracy

Podaj okres niezdolności do pracy, w tym ewentualnego pobytu w szpitalu. Możesz również zaznaczyć, że zaświadczenie dotyczy pobytu w innym niż szpital stacjonarnym ZOZ. System zweryfikuje poprawność wprowadzonych dat.

Jeśli wpisana przez Ciebie data początku okresu niezdolności mieściłaby się w okresie ostatnio wystawionego pacjentowi zaświadczenia, system wyświetli komunikat o tym, kiedy kończy się to zwolnienie (nawet jeżeli było ono wystawione przez innego lekarza). System poinformuje również o wystąpieniu przerwy pomiędzy zwolnieniami do 3 dni włącznie, pomoże również wyszukać kod choroby z klasyfikacji ICD-10, a także podpowie kod literowy A i D.

W celu podjęcia decyzji o konieczności zamieszczenia na zwolnieniu kodu A możesz zapoznać się z wystawionymi wcześniej zaświadczeniami o niezdolności do pracy po kliknięciu na [Zaświadczenia lekarskie pacjenta].

### Uwaga!

Jeśli podasz datę niezdolności do pracy obejmującą okres wsteczny (wcześniejszy niż 3 dni przed datą badania), musisz to uzasadnić, a ZUS przeprowadzi w tym zakresie postępowanie wyjaśniające.

System wyświetli informację o podziale okresu niezdolności do pracy, a po utworzeniu zwolnienia wygeneruje dwa zaświadczenia lekarskie, w tym jedno na okres wsteczny.

# **DLA LEKARZY**

|                                                                                             | WYSTAWIENIE ZAŚWIADCZENIA ZUS ZLA 😨<br>zmień miejsce: NZOZ OŚROĐEK ZDROWIA ESKULAP Wybrany lekarz: JAN NOW/                                                    |
|---------------------------------------------------------------------------------------------|----------------------------------------------------------------------------------------------------|
| Panel Lekarza                                                                               | Wystawienie nowego zaświadczenia krok 6 z (4-6)       Data wystawienia:     2015-10-12                                                                         |
| Mobilna wersja Panelu Lekarza                                                               | C Dana ubernierrenene. Dana a sierdelmefet de arreg. Dana absteile. Dana labora Dana minierre udzielania éwi D                                                 |
| Wystawienie zaświadczenia ZUS ZLA                                                           | Dane o niezdolności do pracy                                                                                                    |
| Formularze ZUS ZLA     Przegląd zaświadczeń lekarskich                                      | Niezdolność od: 2015-10-12 v do: 2015-10-14 v                                                                                                    |
| Dokumenty ZUS ZLA do wysłania                                                               | Pobyt w szpitalu do:                                                                                                    |
| Dokumenty wysłane     Zaświadczenia lekarskie pacjenta     Wajaski a rehabilitacje pacjenta | Zaświadczenie za okres pobytu w innym niż szpital, stacjonarnym ZOZ      Numer statystyczny choroby:                                                           |
| Moje dane                                                                                   | Nazwa choroby: Błonica<br>Kod choroby: A B C D E                                                                                                    |
| Dokumenty i wiadomości<br>Korespondencja z ZUS<br>Zlecenia<br>Autoryzacja operacji          | Wskazania lekarskie <ul> <li>Chory powinien leżeć</li> <li>Chory może chodzić</li> <li>Zaświadczonia lekarskie wscztwiane w celu sprzwowania opieki</li> </ul> |
| Usługi<br>Katalog usług elektronicznych                                                     | Lasmauczenie renarskie wystawiane w ceru sprawowania upieki                                                                                                    |

### 6 Przejrzyj dane, podpisz e-ZLA

Zanim podpiszesz zwolnienie lekarskie, możesz jeszcze raz zweryfikować wprowadzone dane. Na tym etapie możesz wprowadzić zmiany w wystawianym e-ZLA (cofając się do odpowiedniego kroku).

Po upewnieniu się, że dane w wystawianym zaświadczeniu są prawidłowe, zapisz formularz, naciskając na [Utwórz].

| Dolumenty 715 714 do wystenia      | Autoryzacja usługi biznesowej                                                  |
|------------------------------------|--------------------------------------------------------------------------------|
| Dokumenty vysłane                  | Wykonanie tej operacji wymaga podpisania dokumentu jednym z niżej wymienionych |
| Zaświadczenia jekarskie pacjenta   | profilem zaufanym ePUAP,                                                       |
| 🕅 Wnioski o rehabilitację pacjenta | <ul> <li>podpisem kwalifikowanym.</li> </ul>                                   |
| Moje dane                          | Podpis ePUAP Podpis kwalifikowany Anuluj                                       |

Wybierz sposób podpisania zaświadczenia (profilem zaufanym ePUAP albo podpisem kwalifikowanym). Podpisujesz równocześnie dwa dokumenty – jeden przekazywany jest do ZUS, a drugi (bez kodu choroby z klasyfikacji ICD-10) na profil płatnika. Również pacjent otrzymuje na swój profil PUE informację o wystawionym zwolnieniu.

| Dokumenty ZUS ZLA do wysłania    | Wynik operacji wysyłania dokumentów                                |
|----------------------------------|--------------------------------------------------------------------|
| Dokumenty wysłane                |                                                                    |
| Zaświadczenia lekarskie pacjenta | Liczba wysłanych dokumentów: 2<br>Liczba niewysłanych dokumentów:0 |
| Wnioski o rehabilitację pacjenta | Konhunuri                                                          |
| Moje dane                        | Kontynuuj                                                          |

### Uwaga!

Elektroniczne zwolnienie lekarskie jest wystawione dopiero z chwilą, gdy je podpiszesz. Wówczas zostaje zapisane w systemie, a także przekazane na profil płatnika. System wyświetli komunikat o wysyłce.

![](_page_8_Picture_9.jpeg)

![](_page_9_Picture_0.jpeg)

Jeśli któregoś z dokumentów nie uda się wysłać, pojawi się komunikat.

|                                                                                                    | 70 | leñ mielsce: 1/7/              | Z OŚRODEK ZDRI | WIA ESKULAP        |                           |               | W        | vbrany lekarz: 1A | N NOW |
|----------------------------------------------------------------------------------------------------|----|--------------------------------|----------------|--------------------|---------------------------|---------------|----------|-------------------|-------|
|                                                                                                    |    | Dokumenty ZUS ZLA do wysłania  |                |                    |                           |               |          |                   |       |
| Panel Lekarza                                                                                                    | Ş. | Identyfikator<br>zaświadczenia | Ubezpieczony   | Data<br>utworzenia | Identyfikator<br>płatnika | Typ dokumentu | 0/к      | Status            | Wyb   |
| Mohina wardia Panalu Lakarta                                                                                                    | 14 | ZY9999165                      | JAN NOWAK      | 2015-10-12         | 3333333333                | ZLA           | Oryginal | Do wysłania       |       |
| Wystawienie zaświadczenia ZUS 2                                                                                                    | LA | ZY9999165                      | JAN NOWAK      | 2015-10-12         | 33333333333               | ZLA           | Коріа    | Do wysłania       |       |
| Formularze ZUS ZLA                                                                                                    |    |                                |                |                    |                           |               |          |                   |       |
| Przegląd zaświadczeń lekarskich                                                                                                    |    |                                |                |                    |                           |               |          |                   |       |
| Dokumenty ZUS ZLA do wysłania                                                                                                    |    |                                |                |                    |                           |               |          |                   |       |
| Dokumenty wysłane                                                                                                    |    |                                |                |                    |                           |               |          |                   |       |
| Zaświadczenia lekarskie pacjenta                                                                                                    |    |                                |                |                    |                           |               |          |                   |       |
|                                                                                                    |    |                                |                |                    |                           |               |          |                   |       |
| Wnioski o rehabilitację pacjenta                                                                                                    |    |                                |                |                    |                           |               |          |                   |       |
| Wnioski o rehabilitację pocjenta Moje dane                                                                                                    |    |                                |                |                    |                           |               |          |                   |       |
| White with the second second | •  |                                |                |                    |                           |               |          |                   |       |
| Wnioski o rehobilitację pocjenta     Moje dane     Dokumenty i władomości     Korespondencja z ZUS     Złecenia     Autoryzacja operacji                                                                                                    |    |                                |                |                    |                           |               |          |                   |       |
| Whioski o rehobilitację pocjenta     Moje dane     Moje dane     Dokumenty i władomości     Korespondencja z ZU/S     Złecenia     Autoryzacja operacji     Usługi     Katalog usług elektronicznych                                                                                                    | •  |                                |                |                    |                           |               |          |                   |       |

Zgodnie z treścią komunikatu, możesz spróbować ponownie wysłać dokumenty, wchodząc w zakładkę [Dokumenty ZUS ZLA do wysłania].

## WYDRUK E-ZLA

| Dokumenty ZUS ZLA do        | uudania        |                |                                                                        |
|-----------------------------|----------------|----------------|------------------------------------------------------------------------|
| Dokumenty wysłane           | Drukowanie ZLA | a dia płatnika |                                                                        |
| Zaświadczenia lekarskie     | Uwaga, płatnik | ZANOS          | nie posiada profilu PUE, należy wydrukować egzemplarz ZLA dla płatnika |
| 🗏 Wnioski o rehabilitację p |                |                | Drukuj                                                                 |
| 🖲 Moje dane                 |                |                |                                                                        |

Zwolnienie należy wydrukować, jeśli płatnik (pracodawca) pacjenta nie posiada profilu na PUE ZUS. System wyświetli wówczas komunikat.

### Uwaga!

Na prośbę pacjenta należy zawsze wydrukować e-ZLA, nawet gdy jego pracodawca ma profil na PUE ZUS.

# **DLA LEKARZY**

# SKIEROWANIE NA REHABILITACJĘ

![](_page_10_Picture_1.jpeg)

Jeśli wpisany przez Ciebie kod choroby z klasyfikacji ICD-10 będzie należał do jednej z grup chorób, w zakresie których ZUS prowadzi rehabilitację leczniczą w ramach prewencji rentowej, system zaproponuje skierowanie pacjenta na taką rehabilitację. Jeśli zaakceptujesz podpowiedź, otworzy się formularz wniosku o rehabilitację leczniczą ZUS (PR-4) z automatycznie wprowadzonymi danymi pacjenta. Będziesz mógł od razu wystawić ten wniosek, a następnie przesłać go w formie elektronicznej do ZUS.

## TRYB ALTERNATYWNY

| Canal Labourn M                                                                                                    | Zmier<br>Uczba | miejsce: NZOZ OŚROD<br>niewykorzystanych wyd             | Liczba formularzy poz | Wybrany lekarz: JAN NOWAJ<br>ozostałych do wydrukowania:8 |                   |        |  |
|----------------------------------------------------------------------------------------------------|----------------|----------------------------------------------------------|-----------------------|-----------------------------------------------------------|-------------------|--------|--|
| Panel Lekarza                                                                                                    | List           | Lista formularzy zaświadczeń wydrukowanych przez lekarza |                       |                                                           |                   |        |  |
| Mobilna wersja Panelu Lekarza                                                                                                    | Status         | Wydrukowany                                              |                       |                                                           |                   |        |  |
| Wystawienie zaświadczenia ZUS 2                                                                                                    | LA             | Identyfikator                                            | Data pobrania         | Miejsce udzielania                                        | Status formularza |        |  |
| Formularze ZUS ZLA                                                                                                    | 120            | Filtr workerzony                                         |                       | swiedczen zurowounych                                     |                   | wypor  |  |
| Przegląd zaświadczeń lekarskich                                                                                                    | a z            | 9998776                                                  | 2015-10-15            | NZOZ OŚRODEK ZDROWIA                                      | Wydrukowany       |        |  |
| Dokumenty ZUS ZLA do wysłania                                                                                                    | - o z          | 1 9999166                                                | 2015-10-12            | NZOZ OŚRODEK ZDROWIA<br>ESKULAP                           | Wydrukowany       |        |  |
| Zaświadczenia lekarskie pacjenta     Wnioski o rehabilitację pacjenta     Moje dane                                                                                                    |                |                                                          |                       |                                                           |                   |        |  |
| - moje dane                                                                                                    |                |                                                          |                       |                                                           |                   |        |  |
| Dokumenty i wiadomości<br>Korespondencja z ZUS                                                                                                    |                |                                                          |                       |                                                           |                   |        |  |
| Dokumenty i wiadomości<br>Korespondencja z ZUS<br>Złecenia<br>Autoryzacja operacji                                                                                                    | •              |                                                          |                       |                                                           |                   |        |  |
| Dokumenty i wiadomości<br>Korespondencja z ZUS<br>Złaconia<br>Autoryzacja operacji<br>Usługi<br>Katalog usług elektronicznych                                                                        |                |                                                          |                       |                                                           |                   |        |  |
| Dokumenty i viadomości<br>Dokumenty z zuś<br>Kresponiencja z zuś<br>Złocenia<br>Autoryzacja operacji<br>Usługi<br>Galalog udług elektronicznych<br>Wyszukkownie, mapa strony<br>Wyszukkownie wradyła | e Elen         | senty 1 - 2 z 2                                          | 10   25   5           | 0   100                                                   | 144.4 1           | ► HH H |  |

Może się zdarzyć, że ze względów technicznych nie będziesz mógł wystawić e-ZLA. W takim przypadku należy wypełnić i przekazać pacjentowi zwolnienie na formularzu uprzednio wydrukowanym z systemu, opatrzonym Twoim podpisem i pieczątką. Dlatego warto zawsze mieć kilka wydrukowanych niewypełnionych formularzy. W ciągu 3 dni roboczych od dnia wystawienia zwolnienia należy wprowadzić dane z wystawionego w tym trybie zaświadczenia do systemu ZUS.

W celu elektronizacji papierowego formularza klikasz na [Formularze ZUS ZLA], gdzie prezentowane są identyfikatory zaświadczeń pobranych przez Ciebie do wykorzystania w trybie alternatywnym. Domyślnie pojawiają się tylko druki w statusie "Wydrukowany". Pojawia się również informacja o tym, ile druków możesz jeszcze wydrukować na potrzeby trybu alternatywnego. Po kliknięciu przycisku [Uzupełnij dane ZUS ZLA] system uruchamia kreatora wystawiania zaświadczeń lekarskich, gdzie ścieżka wystawiania jest taka sama jak przy wystawieniu e-ZLA. Pole "Data wystawienia zaświadczenia" wypełnij datą wystawienia zwolnienia na papierowym formularzu.

### ANULOWANIE E-ZLA

| Anulowanie zaświadczenia Z | US ZLA                                               | ×      |
|----------------------------|------------------------------------------------------|--------|
| Przyczyna anulowania:      | błąd w danych płatnika składek                       |        |
| 🔽 Chcę wystawić nowe       | zaświadczenie/zaświadczenia na podstawie anulowanego |        |
|                            | Zatwierdź                                            | Anuluj |

Dokument wystawiony elektronicznie jest korygowany poprzez jego anulowanie i ewentualne wystawienie nowego, poprawnego dokumentu. Masz na to 3 dni robocze od stwierdzenia błędu lub otrzymania informacji o nim od pacjenta, jego płatnika czy ZUS.

Anulować e-ZLA możesz, wchodząc w panelu lekarza w zakładkę [Przegląd zaświadczeń lekarskich]. Wybierasz właściwe zaświadczenie z listy i klikasz przycisk [Szczegóły zaświadczenia], a następnie przycisk [Anuluj zaświadczenie]. Pojawia się okno z możliwością wyboru przyczyny anulowania. Wybierasz przyczynę i przycisk "Chcę wystawić nowe zaświadczenie/zaświadczenia na podstawie anulowanego". System wypełni nowe zaświadczenie danymi z anulowanego – z możliwością dokonania zmiany w polach, w których mógł zostać popełniony błąd.

Zaświadczenie lekarskie możesz również anulować, wchodząc w zakładkę [Zaświadczenia lekarskie pacjenta].

### ZWOLNIENIA W DOTYCHCZASOWEJ PAPIEROWEJ FORMIE

Do końca 2017 r. będziesz mógł decydować, w jakiej formie wystawiasz zwolnienie lekarskie – elektronicznej czy papierowej. Od 1 stycznia 2018 r. będą obowiązywały wyłącznie zwolnienia elektroniczne.

# FILMY INSTRUKTAŻOWE

Na stronie www.zus.pl/ezla udostępniono filmy instruktażowe dla lekarzy:

- e-zwolnienie,
- zanim skorzystasz z e-zwolnienia (zakładanie profilu na PUE),
- wystawianie e-ZLA,
- e-ZLA na opiekę,
- e-ZLA za okres wsteczny,
- anulowanie e-ZLA,
- elektronizacja zwolnienia.